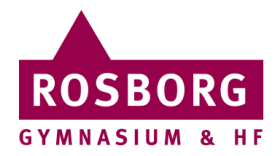

## Fjernskrivebord Mac

Denne guide hjælper dig til at oprette adgang til Rosborgs fjernskrivebord på Mac.

| I | Start med at download Microsoft Remote Desktop programmet <u>her</u> . |                                                                                                    |  |  |  |
|---|------------------------------------------------------------------------|----------------------------------------------------------------------------------------------------|--|--|--|
| 2 | Kør<br>installationesprogrammet.                                       | Favoritter   AirOrop   documents   Seneste   Programmer   Skrivebord   Dokumenter   Overførsler                                                                                                    |  |  |  |
| 3 | Klik på <b>Fortsæt</b> indtil<br>programmet er installeret.            | Installer Microsoft Remote Dasktop v10.2.3 Installering af Microsoft Remote Dasktop v10.2.3 Installering af Microsoft Remote Dasktop v10.2.3 Du bliver hjulpet gennem de nødvendige trin til installering af softwaren.<br>Installeringstype<br>Installering<br>Resume Installering Installering Installe |  |  |  |
| 4 | Afslut installationen med<br>Luk.                                      | <ul> <li>Installer Microsoft Remote Desktop v10.2.3</li> <li>Installeringen blev gennemført.</li> <li>Licens</li> <li>Vælg modtagerdisk</li> <li>Installerings</li> <li>Installering</li> <li>Resume</li> </ul> Installeringen lykkedes. Softwaren er installeret. Tibbage Luk                                                                                                    |  |  |  |

| 5 | Skulle din Mac komme med<br>en besked om Microsoft<br>Automatiske opdateringer,<br>så <b>annullerer</b> bare<br>beskeden for nu.                | Microsoft Automatiske opdateringer         Falgende opdateringer er tilgængelige til din Microsoft-software.         Install       Navn         Versel Update 16.19.0 (18110915)       Anbefalet         Outlook Update 16.19.0 (18110915)       Anbefalet         Outlook Update 16.19.0 (18110915)       Anbefalet         OneNote Update 16.19.0 (18110915)       Anbefalet         OneNote Update 16.19.0 (18110915)       Anbefalet         OneNote Update 16.19.0 (18110915)       Anbefalet         OneNote Update 16.19.0 (18110915)       Anbefalet         OneNote Update 16.19.0 (18110915)       Anbefalet         Microsoft.com/fwink/7LinkID=831049       Installér         Intes://go.microsoft.com/fwink/7LinkID=831049       Installér         Erklæring om beskyttelse af personlige oplysninger       Installér         Vilkår for programmet       Søg efter opdateringer         Vilkår for programmet       Søg efter opdateringer |
|---|----------------------------------------------------------------------------------------------------|----------------------------------------------------------------------------------------------------|
| 6 | Gå ind i dine programmer<br>via <b>Finder</b> og start<br><b>Microsoft Remote</b><br><b>Desktop</b> .                                           | Programmer         ArDrop         ArDrop         ArDrop         Manager         Memoer         Memoer         Memoer         Microsoft Excel         Microsoft Outlook         Microsoft Outlook         Microsoft Outlook         Microsoft Outlook         Microsoft Outlook         Microsoft Outlook         Microsoft Outlook         Microsoft Outlook         Microsoft Outlook         Microsoft Outlook         Microsoft Outlook         Microsoft Outlook         Microsoft Outlook         Mission Control         Noter         OreDorive         Oredorive         Mission Control         Noter         Oredorive         Oredorive         Plooto Booth         Plooto Booth         Plooto Booth         Plooto Booth         Plooto Booth         Plooto Booth         Plooto Booth         Plooto Booth         Plooto Booth         Plooto Booth         Plooto Booth                                                                |
| 7 | Klik på plusset og vælg<br><b>Desktop</b> .                                                                                                    | Microsoft Remote Desktop                                                                                                    |
| 8 | Udfyld PC Name: feltet<br>med<br><b>fjernskrivebord.rosborg-<br/>gym.dk</b> .<br>Klik herefter på <b>Add user</b><br><b>Account</b> nedenunder. | Add Desktop<br>PC Name: fjernskrivebord.rosborg-gym.dk<br>User Account ✓ Ask me every time<br>ARTH<br>Add User Account                                                                                                    |
|   |                                                                                                    | Show More Cancel Save                                                                                                    |
| 9 | Udfyld felterne:<br><b>User Name: rg\initialer</b>                                                                                              | Add User Account                                                                                                    |
|   | (Du laver backslashen ved<br>at trykke <b>alt+shift+7</b><br>samtidig)<br>Koden du angiver er den<br>samme kode, som du<br>bruger til din mail. | User Name: rg\initialer<br>Password: ••••••<br>Friendly Name: initialer<br>Cancel Save                                                                                                    |
|   | l Friendly Name, dine<br>initialer. Herefter <b>Save</b> .                                                                                      |                                                                                                    |

| 10 | Klik på <b>Show More</b> .                                                        | Add Dealster                                                                                                    |
|----|-----------------------------------------------------------------------------------|----------------------------------------------------------------------------------------------------|
|    | Klik på <b>General</b> og under<br>Gateway vælger du <b>Add</b><br><b>Gateway</b> | PC Name: fjernskrivebord.rosborg-gym.dk User Account: ARTH                                                                                                    |
|    | Cutonayin                                                                         | General       Display       Sound       Local Resources         Friendly Name:       Optional         Group:       Saved Desktops       Image: Comparison of the connect to admin session         Gateway       No gateway       Image: Connect to admin session         Swap mouse buttons       Image: Reconnect if the connection is dropped |
|    |                                                                                   | Show Less Cancel Save                                                                                                    |
| 11 | Udfyld Server Name: med <b>Gateway.esis.dk</b> .                                  | Add Gateway                                                                                                    |
|    | Klik herefter på <b>Save</b> .                                                    | Server Name:       gateway.esis.dk         User Account:       Use Desktop User Account         Friendly Name:       Friendly name                                                                                                    |
|    |                                                                                   | Cancel                                                                                                    |

| 12 | I feltet Friendly Name:                                    |                                                                                                    |
|----|------------------------------------------------------------|----------------------------------------------------------------------------------------------------|
|    | skriver du                                                 | Add Desktop                                                                                                    |
|    | Fjernskrivebord.                                           | PC Name: fjernskrivebord.rosborg-gym.dk                                                                                                    |
|    | Herefter søger du for at<br>vælge <b>Gateway.esis.dk</b> . | User Account: ARTH                                                                                                    |
|    |                                                            |                                                                                                    |
|    | Klik på <b>Save</b> .                                      | General Display Sound Local Resources                                                                                                    |
|    |                                                            | Friendly Name: Fjernskrivebord                                                                                                    |
|    |                                                            | Group: Saved Desktops                                                                                                    |
|    |                                                            | Gateway: gateway.esis.dk 🗘                                                                                                    |
|    |                                                            | Bypass for local addresses                                                                                                    |
|    |                                                            | Connect to admin session                                                                                                    |
|    |                                                            | <ul> <li>Swap mouse buttons</li> <li>Reconnect if the connection is dropped</li> </ul>                                                                                                    |
|    |                                                            |                                                                                                    |
|    |                                                            |                                                                                                    |
|    |                                                            |                                                                                                    |
|    |                                                            | Show Less Cancel Save                                                                                                    |
| 13 | Dobbeltklik på det<br>oprettede                            | You are connecting to the RDP host "fjernskrivebord.rosborg-gym.dk". The certificate couldn't be verified back to a root certificate. Your connection                                             |
|    | Fjernskrivebord og klik                                    | inay not be secure. Do you want to continue:                                                                                                    |
|    | Show Certificate pa<br>advarslen.                          |                                                                                                    |
|    | Set fluchen i Alwaya                                       | Show Certificate Cancel Continue                                                                                                    |
| 14 | trust og klik Continue.                                    | You are connecting to the RDP host "fjernskrivebord.rosborg-gym.dk". The certificate couldn't be verified back to a root certificate. Your connection may not be secure. Do you want to continue? |
|    | Nu forbinder den til                                       |                                                                                                    |
|    | fjernskrivebordet.                                         | Always trust "Rgwts1.rg.local" when connecting to "fjernskrivebord.rosborg-gym.dk"                                                                                                    |
|    |                                                            |                                                                                                    |
|    |                                                            | Rgwts1.rg.local                                                                                                    |
|    |                                                            | Certificate<br>Self-signed root certificate<br>Expires: Monday, 20 May 2019 at 12:56.12 Central European Summer Time                                                                              |
|    |                                                            | Trust Details                                                                                                    |
|    |                                                            | Hide Certificate                                                                                                    |
|    |                                                            |                                                                                                    |

RTH 18/12 2018